④ 次にswapの設定をします。色のところをクリックしますし、「続ける」をクリックします。

| 5                                                         | debian_64bit [実行中] - Oracle VM Virtu                     | ialBox – 🗆 🗙                                   |
|-----------------------------------------------------------|----------------------------------------------------------|------------------------------------------------|
| 仮想マシン ビュー デバイス ヘルプ                                        |                                                          |                                                |
|                                                           |                                                          | debian 📀                                       |
| ディスクのバーティショニング                                            |                                                          |                                                |
| これはあなたの現在の設定済みパーラ<br>変更したいパーティション、新しい/<br>のいずれかを選択してください。 | - ィションとマウントボイントの概要です。その設定(<br>『ーティションを追加するための空き領域、あるいはパー | ファイルシステム、マウントボイントなど)を<br>ーティションテーブルを初期化したいデバイス |
| ガイドによるパーティショニング                                           |                                                          |                                                |
| ソフトウェア RAID の設定                                           |                                                          |                                                |
|                                                           |                                                          |                                                |
|                                                           |                                                          |                                                |
| ➡ LVM VG lvmgroup, LV lvmroot -                           | 7.6 GB Linux device-mapper (linear)                      |                                                |
| > 1. 7.1                                                  | GB f ext4 /                                              |                                                |
| ➡ LVM VG lvmgroup, LV lvmswap -                           | 767.6 MB Linux device-mapper (linear)                    |                                                |
| > 1. 767.                                                 | MB                                                       |                                                |
| ✓ SUSIS (0,0,0) (Sda) - 8.0 GB A                          | TA VBUX HARDDISK                                         |                                                |
| ショー・<br>三日本 25年、<br>ショー 日本 8日                             | 596 F EXT4 70000                                         |                                                |
| · · · · · · · · · · · · · · · · · · ·                     | GD K LVIII                                               |                                                |
| パーティションへの変更を元に戻                                           | ġr.                                                      |                                                |
| パーティショニングの終了とディ                                           | スクへの変更の書き込み                                              |                                                |
|                                                           |                                                          |                                                |
|                                                           |                                                          |                                                |
|                                                           |                                                          |                                                |
|                                                           |                                                          |                                                |
| スクリーンショット ヘルフ                                             |                                                          | 戻る 続ける                                         |
|                                                           |                                                          | 😰 💿 🤌 🗬 📖 💷 🚺 🛛 🐼 💽 Application 🔮              |

④「利用方法」に「スワップ領域」を選択、
 「パーティションのセットアップを終了」を選択し、「続ける」をクリックします

|                                                                                                   | - 🗆 X                 |
|---------------------------------------------------------------------------------------------------|-----------------------|
|                                                                                                   |                       |
| deb                                                                                               | ian (O                |
| ティスクのバーティショニング                                                                                    |                       |
| LVM WG lvmgroup, LV lvmswap のバーティション 1 を編集しています。このバーティションに既存のファイルシステ<br>した。<br><i>バーティション設定</i> : | ムが見つかりませんで            |
| 利用方法: スワップ領域                                                                                      |                       |
| ほかのパーティションからデータをコピー<br>このパーティションのデータの削除<br>パーティションのセットアップを終了                                      |                       |
|                                                                                                   |                       |
|                                                                                                   |                       |
|                                                                                                   |                       |
|                                                                                                   |                       |
|                                                                                                   |                       |
|                                                                                                   |                       |
|                                                                                                   |                       |
| スクリーンショット ヘルプ 戻る                                                                                  | 続ける                   |
| 0 🗇 🖉 🗐 📾                                                                                         | 🔟 🛛 🐼 💽 Application 🖽 |

| debian_64bit [実行中] - Oracle VM VirtualBox - □ ▲     なまでおした エー デバイス ヘルブ     のはていたいです。     のものでは、「「「「「「」」」」     ののに、「」」     ののに、「」」     ののに、「」」     ののに、「」」     ののに、「」」     ののに、「」」     ののに、「」」     ののに、「」」     ののに、「」」     ののに、「」」     ののに、「」」     ののに、「」」     ののに、「」」     ののに、「」」     ののに、「」」     ののに、「」」     ののに、「」」     ののに、「」」     ののに、「」」     ののに、「」」     ののに、「」」     ののに、「」」     ののに、「」」     ののに、     ののに、     のの | ④「パーティショニングの終了とディスクの変更を書き込み」を選択し、「続ける」をクリックします                                                                                                    |
|----------------------------------------------------------------------------------------------------|----------------------------------------------------------------------------------------------------|
| <ul> <li>仮思マシ ビュー デバス ヘルブ</li> <li>         CDDCの</li> <li>         Fィスクのバーティジョニング     </li> <li>         C114あなたの現在の設定済まがバーティションとマワントホイントの問題です。 たの設定 (ファイルシステム、アワントホイントなど)を<br/>のいすれかを選邦 (ノーティションとを知びすための受き領域、あるいはパーティションデーブルを被加化したい学がイズ<br/>のいすれかを選邦 (ノーティションとなど)を<br/>が1ドによるパーティションング<br/>ソフトウェア RALD の設定<br/>謝理ポリュームマネージャの設定<br/>簡号化されたポリュームの設定     </li> <li>         レW V6 lwgroup, LV lwmsap - 767.6 HB Linux device-mapper (linear)<br/>&gt; 1. 767.6 HB tinux device-mapper (linear)<br/>&gt; 1. 767.6 HB tinux device-mapper (linear)<br/>&gt; 1. 767.6 HB tinux device-mapper (linear)<br/>&gt; 1. 767.6 HB tinux device-mapper (linear)<br/>&gt; 2. 基本 8.3 GB f ext4 / boot<br/>&gt; 2. 基本 8.3 GB k lwm<br/>パーティションのの変更を元に戻す<br/>パーティショニングの検了とディスクへの変更の書き込み     </li> <li>         スクリーンショット ヘルブ 戻る 検げる     </li> </ul>                                                                                                    | debian_64bit [実行中] - Oracle VM VirtualBox - ロ ×                                                                                                    |
| クロシンショット       へんガ       反2       施力         クリンショット       ヘルガ       反2       施力                                                                                                    | 仮想マシン ビュー デバイス ヘルプ                                                                                                    |
| ティスクのバーティショング         これはあなたの現在の設定済かバーティションとき加するための空き領域、あるいはパーティションテーブルを初期化したいデバイズののいデルかを選択してください。         ガイドによるパーティショニング         ソフトウェア RAID の設定         論理ボリュームマネージャの設定         暗号化されたボリュームの設定         マ LVM V6 Lvmgroup, LV Lvmroot - 7.6 68 Linux device-mapper (linear)         > 1.       76.6 86 f ext4 /         マ LVM V6 Lvmgroup, LV Lvmsvap - 76.7.6 M8 Linux device-mapper (linear)         > 1.       707.6 M8 f 2.70ップ 2.70ップ         マ SCSI3 (0.0.0) (sda) - 8.6 66 ATA VBOX HARDOISK         > 2.       基本         8.3 68 K Lvm         パーティジョニングの検了とディスクへの変更の書き込み                                                                                                    | debian 📿                                                                                                    |
| <ul> <li>これはあなたの週年の設定済みバーティションとマウントボイントの概要です。その設定(ファイルシステム、マウントボイントなど)を<br/>変更したいサーディショニング<br/>のいゆれかを選択してくたざい。</li> <li>ガイドによるパーティショニング<br/>ソフトウェア RAID の設定<br/>論理ホリュームマネージャの設定<br/>暗号化されたボリュームの設定</li> <li>レW VG Ivmgroup, LV Ivmroot - 7.6 GB Linux device-mapper (linear)</li> <li>&gt; 1. 7.6 GB f ext4 /</li> <li>レW VG Ivmgroup, LV Ivmswap - 767.6 HB Linux device-mapper (linear)</li> <li>&gt; 1. 767.6 HB f スワップ スワップ</li> <li>SSCI3 (0,0,0) (sda) - 8.6 GB ATA VBOX HARDDISK</li> <li>&gt; 1. 基本 254.8 MB F ext4 /boot</li> <li>&gt; 2. 基本 8.3 GB K Ivm</li> <li>パーティションへの変更を元に戻す</li> <li>ズーティションへの変更を元に戻す</li> <li>スクリーンショット</li> <li>ヘルプ</li> <li>反る 施行る</li> </ul>                                                                                                    | ディスクのパーティショニング                                                                                                    |
| ガイドによるパーティショニング         ソフトウエア RAID の認定         論要ボリュームマネージャの設定         暗号化されたボリュームの設定         マ LVM V6 lvmgroup, LV lvmroot - 7.6 GB Linux device-mapper (linear)         > 1.       7.6 GB f ext4 /         マ LVM V6 lvmgroup, LV lvmsap - 767.6 HB Linux device-mapper (linear)         > 1.       767.6 HB f $2.79$ , $7.09$ , $7.09$ , $7.$                                   | これはあなたの現在の設定済みバーティションとマウントボイントの概要です。その設定(ファイルシステム、マウントボイントなど)を<br>変更したらパーティション、新しいパーティションを追加するための空き領域、あるいはパーティションテーブルを初期化したいデバイス<br>のいずれかを選択してください。 |
| <ul> <li>▼ LVM VG lvmgroup, LV lvmroot - 7.6 GB Linux device-mapper (linear)         <ul> <li>1. 7,6 GB f ext4 /</li> <li>▼ LVM VG lvmgroup, LV lvmswap - 767.6 MB Linux device-mapper (linear)             <ul></ul></li></ul></li></ul>                                                                                                    | ガイドによるパーティショニング<br>ソフトウェア RAID の設定<br>論理ボリュームマネージャの設定<br>暗号化されたボリュームの設定                                                                             |
| <ul> <li>▽ LVH VG lvmgroup, LV lvmswap - 767.6 HB Linux device-mapper (linear)</li> <li>&gt; 1. 767.6 HB f スワップ スワップ</li> <li>▽ SCSI3 (0.0.0) (sda) - 8.6 GB ATA VBUX HARDDISK</li> <li>&gt; 1. 基本 254.8 HB F ext4 /boot</li> <li>&gt; 2. 基本 8.3 GB K lvm</li> <li>パーティションへの変更を元に戻す</li> <li>パーティショニングの終了とディスクへの変更の書き込み</li> <li>スクリーンジョット ヘルプ 戻る 続ける</li> </ul>                                                                                                    | ✓ LVM VG lvmgroup, LV lvmroot - 7.6 GB Linux device-mapper (linear) > 1. 7.6 GB f ext4 /                                                            |
| <ul> <li>▼ SCSI3 (0,0,0) (sda) - 8.6 GB ATA VEOX HARDDISK</li> <li>&gt; 1. 基本 254.8 MB F ext4 /boot</li> <li>&gt; 2. 基本 8.3 GB K lvm</li> <li>パーティションへの変更を元に戻す</li> <li>パーティショニングの終了とディスクへの変更の書き込み</li> <li>スクリーンジョット ヘルプ 戻る 続ける</li> </ul>                                                                                                    | ▼ LVM VG lvmgroup, LV lvmswap - 767.6 MB Linux device-mapper (linear) > 1. 767.6 MB f スワップ スワップ                                                     |
| パーティションへの変更を元に戻す<br>パーティショニングの終了とディスクへの変更の書き込み<br>スクリーンショット ヘルプ 戻る 続ける                                                                                                    | ▽ SCSI3 (0,0,0) (sda) - 8.6 GB ATA VBOX HARDDISK<br>> 1. 基本 254.8 MB F ext4 /boot<br>> 2. 基本 8.3 GB K lvm                                           |
| スクリーンショット ヘルプ 戻る 続ける                                                                                                    | パーティションへの変更を元に戻す<br>パーティショニングの終了とディスクへの変更の書き込み                                                                                                    |
| 🛛 💿 🥢 🖓 🖬 🗐 🕼 Application 💡                                                                                                    | スクリーンショット     ヘルプ     戻る     続ける       図 ⑤ 夕 評 □ □ □ ○ ③ ▲ Application                                                                              |

⑭「はい」を選択し、「続ける」をクリックします

| 5                                                                                                    | debian_64bit [実行中] - Oracle VM VirtualBox - ロ ×         |
|----------------------------------------------------------------------------------------------------|---------------------------------------------------------|
| 仮想マシン ビュー デバイス ヘルプ                                                                                                    |                                                         |
|                                                                                                    | debian 📀                                                |
| ディスクのパーティショニング                                                                                                    |                                                         |
| <ul> <li>続けると、以下に挙げた変更はティン</li> <li>以下のデバイスのパーティションテー<br/>LWW VG LVmgroup, LV LWTroot<br/>LWW So LVmgroup, LV LWTroot<br/>LWW So LVmgroup, LV<br/>マイスクップのLWW VG LVmgroup, L<br/>ディスクに変更を書き込みますか?</li> <li>いいえ</li> <li>(はい)</li> </ul> | ペクに書き込まれます。<br>→ブルが変更されます:<br>まず:<br>mroot<br>V lvmswap |
|                                                                                                    |                                                         |
| スクリーンショット                                                                                                    | 統ける                                                     |
|                                                                                                    | 🙆 💿 🥔 🖶 💷 💷 🚺 🚺 🐼 🛃 Application                         |

## ④ 「日本」を選択し、「続ける」をクリックします\_\_\_\_\_

|                                                 | debian_64bit [実行中] - Oracle VM VirtualBox - 「                         |        |
|-------------------------------------------------|-----------------------------------------------------------------------|--------|
| 想マシン ビュー デバイス                                   | ヘルプ                                                                   |        |
|                                                 | debian                                                                |        |
| バッケージマネージャの                                     | 設定                                                                    |        |
| ネットワーク上あなたに最<br>限らないことに注意しまし<br>Debian アーカイブミラー | 9年近い Debian アーカイブミラーを見つけることが最終目標です。近隣国はもちろん目国でさえ最適の選折<br>ょう。<br>- の週: | くとは    |
| マダガスカル                                          |                                                                       | [      |
| マルタ                                             |                                                                       | - 1    |
| マレーシア                                           |                                                                       |        |
| メキシコ                                            |                                                                       |        |
| モルドバ                                            |                                                                       |        |
| ラトビア                                            |                                                                       |        |
| リトアニア                                           |                                                                       |        |
| ルーマニア                                           |                                                                       |        |
| ルクセンブルク                                         |                                                                       |        |
| ロシア連邦                                           |                                                                       |        |
| 英国                                              |                                                                       |        |
| 香港                                              |                                                                       |        |
| 台湾                                              |                                                                       |        |
| 大韓民国 (韓国)                                       |                                                                       |        |
| 中国                                              |                                                                       |        |
| 南アフリカ                                           |                                                                       |        |
| 日本                                              |                                                                       |        |
| 仏領ポリネシア                                         |                                                                       |        |
| 米国                                              |                                                                       | ]      |
|                                                 |                                                                       |        |
| スクリーンショット                                       | 戻る 続ける                                                                |        |
|                                                 | 🛛 💿 🥔 🖶 📖 🖓 🕑 App                                                     | olicat |

④ どこでもいいですが、選択し、「続ける」をクリックします

|                |         |           |              | debian_64        | oit [実行中 | ] - Orac | le VM Virte | ualBox |         |        | -     | ×          |
|----------------|---------|-----------|--------------|------------------|----------|----------|-------------|--------|---------|--------|-------|------------|
| 想マシン           | Ľ⊐−     | デバイス      | ヘルプ          |                  |          |          |             |        |         |        |       |            |
|                |         |           |              |                  |          | À        |             |        | de      | bia    | an    | $\bigcirc$ |
| バッケー           | ジマネ     | ージャの      | 設定           |                  |          |          |             |        |         |        |       |            |
| Debian<br>一を利用 | アーカー    | イブミラー     | を選んでく<br>ょう。 | ださい。最適なイ         | シターネット   | ト接続となる   | ミラーがわか      | らなけれ   | ず、あなた   | の国または  | ま地域にる | あるミラ       |
| 通觉 ft          | th ctat | t-の風コ.    | - Ko debi    | ian org が良い選     | 187° d'. |          |             |        |         |        |       |            |
| Debian         | アーカ     | イブミラー     | -;           | antorg is beeing | D(C 9 8  |          |             |        |         |        |       |            |
| the in         | dabian  | ora       |              |                  |          |          |             |        |         |        |       |            |
| ftp par        | a wide  | ad in     |              |                  |          |          |             |        |         |        |       |            |
| dennou         | -k afd- | dennou or | a            |                  |          |          |             |        |         |        |       |            |
| dennou         | a.afd-  | dennou.or | 9<br>.a      |                  |          |          |             |        |         |        |       |            |
| dennou         | -h.afd- | dennou.or | a            |                  |          |          |             |        |         |        |       |            |
| cdn.det        | ian.ne  | t         | -            |                  |          |          |             |        |         |        |       |            |
| ftp.dti        | .ad.ip  |           |              |                  |          |          |             |        |         |        |       |            |
| ftp.rik        | en.jp   |           |              |                  |          |          |             |        |         |        |       |            |
| ftp.jai        | st.ac.j | р         |              |                  |          |          |             |        |         |        |       |            |
| ftp.tsu        | kuba.wi | de.ad.jp  |              |                  |          |          |             |        |         |        |       |            |
|                |         |           |              |                  |          |          |             |        |         |        |       |            |
|                |         |           |              |                  |          |          |             |        |         |        |       |            |
|                |         |           |              |                  |          |          |             |        |         |        |       |            |
|                |         |           |              |                  |          |          |             |        |         |        |       |            |
|                |         |           |              |                  |          |          |             |        |         |        |       |            |
|                |         |           |              |                  |          |          |             |        |         |        |       |            |
|                |         |           |              |                  |          |          |             |        |         |        |       |            |
|                |         |           |              |                  |          |          |             |        |         |        |       |            |
|                |         |           |              |                  |          |          |             |        |         |        |       |            |
| スクリー           | ・ンショ    | ット        |              |                  |          |          |             |        | 戻る      |        | 続け    | 3          |
|                |         |           |              |                  |          |          |             |        | 21 1118 |        |       |            |
|                |         |           |              |                  |          |          |             | 00     | s 🖓 🖉 🗐 | 🖷 🛄 [) | 🚫 💽 A | pplication |

④ なければ、ブランクのまま、「続ける」をクリックします

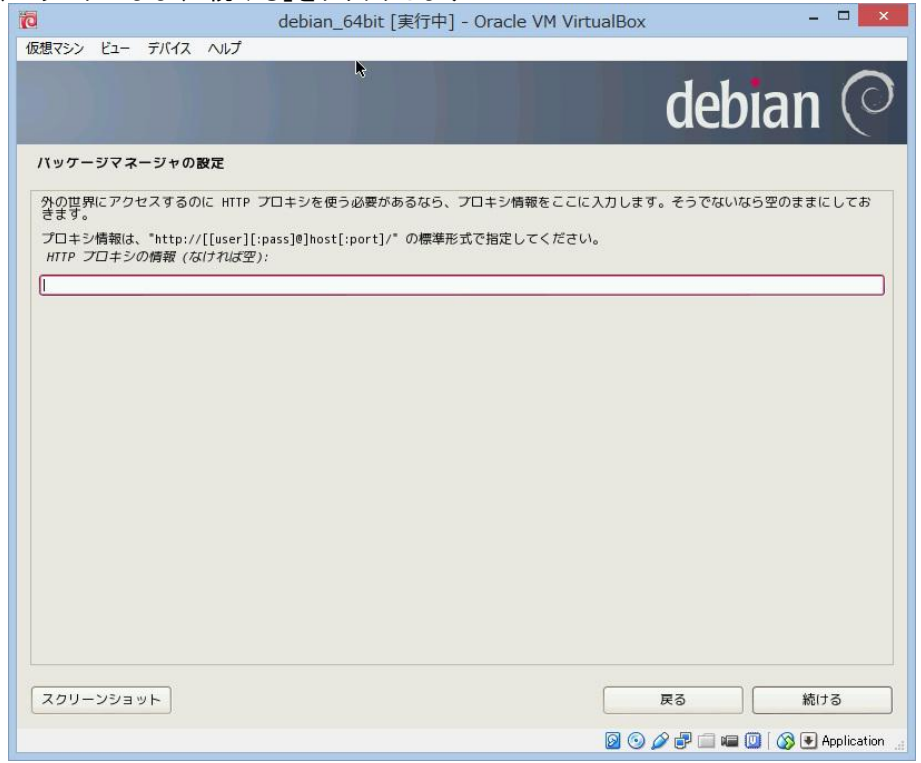

🐵 協力してもよい人は「はい」を選択し、「続ける」をクリックします

| 5                                                 | debian_64bit [実行中] - Oracle VM VirtualBox                                      | - 🗆 🗙                   |
|---------------------------------------------------|--------------------------------------------------------------------------------|-------------------------|
| 仮想マシン ビュー デバイス ヘルプ                                |                                                                                |                         |
|                                                   | det                                                                            | oian (O                 |
| popularity-contest を設定して                          | います                                                                            |                         |
| このシステムであなたが最も利用した<br>きます。この情報は私たちが 1 番目(          | :バッケージについての統計をディストリビューション開発者に匿名で提供する<br>の配布 CD に入れるべきパッケージであるかどうかなどを決定する際に役立ちま | ようシステムを設定で<br>tす。       |
| 参加することを選ぶと、自動提出スク<br>た統計は、http://popcon.debian.or | リプトが毎週 1 回自動的に実行され、ディストリビューション開発者に統計か<br>g/ で見ることができます。                        | が送られます。収集され             |
| この決定は、あとでいつでも *dpkg-<br>Debian バッケージ利用調査に参加し      | reconfigure popularity-contest"を実行して変更できます。<br>まずか?                            |                         |
| ○ いいえ                                             |                                                                                |                         |
|                                                   |                                                                                |                         |
| スクリーンショット                                         | 戻る                                                                             | 〕<br>続ける                |
|                                                   | 🛛 💿 🖉 🗗 🗐 🖷                                                                    | l 🛄 [ 🐼 💽 Application 🔡 |

## debianにMATEをインストールする手順

 ④ debian標準のデスクトップ環境であれば、「Debianデスクトップ環境」にチェックを入れます。 MATEを入れる場合は、下のように「標準システムユーティリティ」のみチェックを入れます。 MATEは、以前のgnome2版に似たデスクトップ環境です。現在は、gnome3が標準で、 私は、もたつくgnome3はいらいらして、あまり、好きではありません。

|                                                | debian_64bit [実行中] - Oracle VM VirtualBox - □                                                | 3 💌      |
|------------------------------------------------|----------------------------------------------------------------------------------------------|----------|
| 想マシン ビュー デバイス                                  | ヽレブ                                                                                          |          |
|                                                | debian                                                                                       | (C)      |
| ソフトウェアの選択                                      | k                                                                                            |          |
| 現時点では、システムのコ7<br>義済みソフトウェアコレクシ<br>インストールするソフトウ | のみがインストールされている状態です。あなたのニースに合うようにシステムを調整するために、以下<br>/ョンから 1 つ以上をインストールできます。<br><i>ェアの選択</i> : | の定       |
| 🗌 Debian デスクトップ環                               | 境                                                                                            |          |
| □ Web サーバ                                      |                                                                                              |          |
| 📃 プリンタサーバ                                      |                                                                                              |          |
| 🗌 SQL データベース                                   |                                                                                              |          |
| 🗌 DNS サーバ                                      |                                                                                              |          |
| 🗌 ファイルサーバ                                      |                                                                                              |          |
| 🗌 メールサーバ                                       |                                                                                              |          |
| ニ SSH サーバ                                      |                                                                                              |          |
| □ ノート PC                                       |                                                                                              |          |
| ☑ 標準システムユーティリ                                  | 71                                                                                           |          |
|                                                |                                                                                              |          |
|                                                |                                                                                              |          |
|                                                |                                                                                              |          |
|                                                |                                                                                              |          |
|                                                |                                                                                              |          |
|                                                |                                                                                              |          |
|                                                |                                                                                              |          |
|                                                |                                                                                              |          |
| スクリーンショット                                      | 戻る 続ける                                                                                       |          |
|                                                |                                                                                              |          |
|                                                | 🛛 💿 🌽 🖶 🖓 🛃 App                                                                              | lication |

⑩「はい」を選択し、「続ける」をクリックします

| debian_64bit                                                   | 実行中] - Oracle VM VirtualBox                                 | - 🗆 🗙                    |
|----------------------------------------------------------------|-------------------------------------------------------------|--------------------------|
| 仮想マシン ビュー デバイス ヘルプ                                             |                                                             |                          |
|                                                                | deb                                                         | ian (Ò                   |
| ハードディスクへの GRUB ブートローダのインストー                                    | IV.                                                         |                          |
| ここでインストールされるものは、このコンビュータの唯<br>1 番目のハードドライブのマスターブートレコードにブー      | ーのオペレーティングシステムのように見えます。もしそう`<br>~ローダをインストールするのが無難でしょう。      | であれば、あなたの                |
| 警告: インストーラがあなたのコンピュータに存在するほう<br>ドの変更は、(ブートしたあとで GRUB を手動で変更できる | かのオペレーティングシステムを検出するのに失敗すると、<br>うものの)そのオペレーティングシステムを一時的に起動不可 | マスターブートレコー<br>可能にすることになり |
| マスターブートレコードに GRUB ブートローダをインスト                                  | ールしまずか?                                                     |                          |
| ○ いいえ                                                          |                                                             |                          |
| الله الله الله الله الله الله الله الله                        |                                                             |                          |
|                                                                |                                                             |                          |
|                                                                |                                                             |                          |
|                                                                |                                                             |                          |
|                                                                |                                                             |                          |
|                                                                |                                                             |                          |
|                                                                |                                                             |                          |
|                                                                |                                                             |                          |
|                                                                |                                                             |                          |
|                                                                |                                                             |                          |
|                                                                |                                                             |                          |
| スクリーンショット                                                      | 戻る                                                          | 続ける                      |
|                                                                | 0 📀 🖉 🖶 📖 🕻                                                 | 🕘 🛛 🐼 💽 Application 🔡    |